## 2017 BFHA Fall Classic

## **Online Waiver and USAFH membership verification**

To be completed by 5pm on Friday, November 10, 2017

## Option 1: Captain Registration

- 1. Go to <a href="http://bfha.website.siplay.com/">http://bfha.website.siplay.com/</a>
- 2. Click the log in button (top right corner)
- 3. Select your Team Website for the Fall Classic

Teams

View your roster, chat with your Team, and more.

Bfha Fall Classic Team Payment 2017 (Co-Ed Field Hockey Tournament) Team Website

- 4. On the menu to the left, select Manage Roster.
- 5. Under the Players heading, Add New Players to complete your roster. You will be asked for each player's birthdate and USAFH ID #.

| Name       | Age |
|------------|-----|
|            |     |
| No players |     |

- Send players the instructions for submitting their waivers, in the Option 1 Waivers Only document.
- 7. You will receive an email from a tournament organizer with updates on players' waiver status. Any players who do not submit waivers online, will need to fill them out on the field prior to the first game.